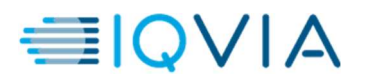

## Logging into Citrix Applications with PinSafe

- 1. Navigate to https://workspace.quintiles.com. This will take you to the xDesk login screen.
- 2. To log in, you will enter the following credentials, then select Login:
  - a. Username: Your domain username, also referred to as a QID or UID
  - b. Password: Your Domain Password.
  - c. Passcode: Explained in detail below. Please note, the four-digit number you type into the passcode field will be different each time you logon to xDesk.

The passcode you enter will be the corresponding numbers you see below your four-digit PIN. If you're not able to read the numbers in the captcha window, press submit on your credentials while leaving the passcode field blank to change the captcha window.

Ex. - In this example the user's four-digit PIN number is 1234. The numbers that the user will type into the Passcode filed are 2760.

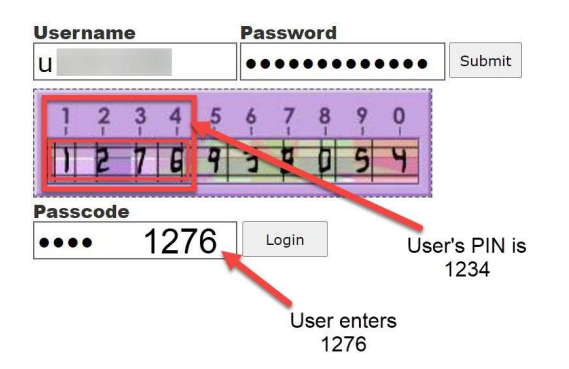

Please Note: Your 4-digit PIN will lock out after three failed attempts. If login issues persist, please contact the Global IT Service Desk.